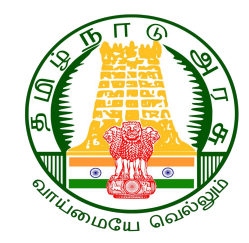

# TEACHER MUTUAL TRANSFER COUNSELLING

# How to Apply for Mutual Transfer Counselling ? Guidelines to HM/Teacher

Start Date : 31- 07 - 2024 End Date : 04 - 08 - 2024

### **EMIS SCHOOLS WEBSITE**

| x +                   |                               |                  |
|-----------------------|-------------------------------|------------------|
|                       | Educational Managem<br>System | ent Information  |
|                       | UserName                      |                  |
|                       | Usemame is required           |                  |
|                       | Password                      | ۲                |
| 6                     | Password is required          | Password         |
| <b>O</b> <sup>r</sup> |                               | <u>egman.com</u> |

#### Step 1:

Login to EMIS Website using the following Link in the browser.

https://emis.tnschools.gov.in/dashboard

### **EMIS SCHOOLS WEBSITE - LOGIN**

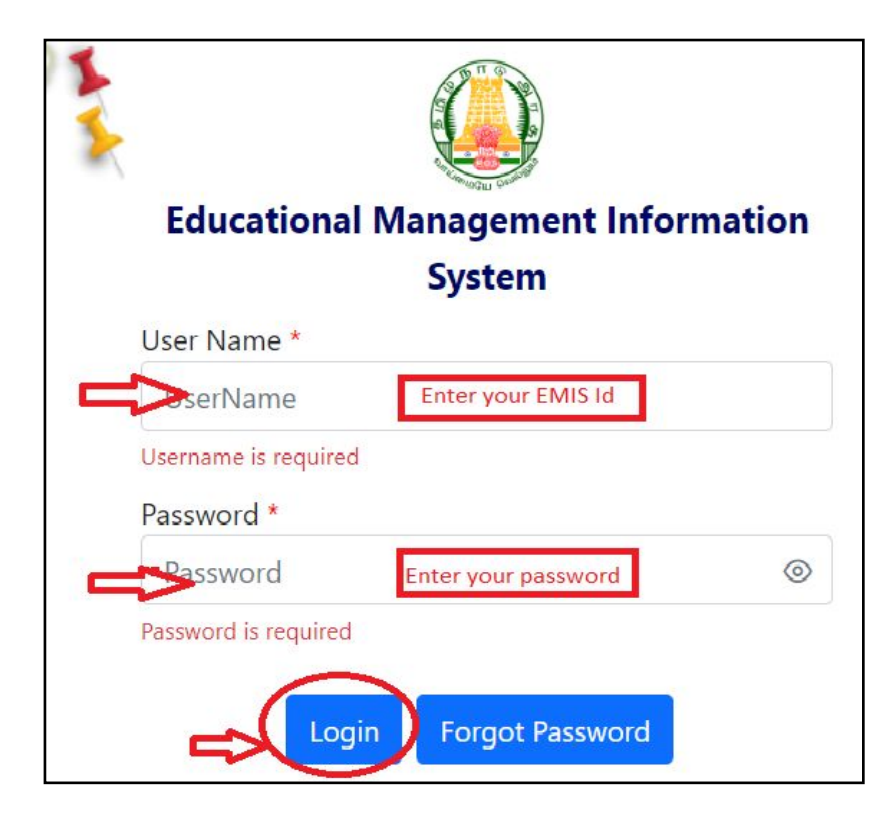

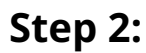

Kindly enter Your EMIS Id & Password to apply as in the picture.

Username : **Teacher EMIS ID** Password : **Enter the Password. Click Login.** 

# **ADMIN - TEACHER APPLICATION FORM**

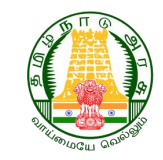

| 따 My Profile ^ 🌚 TPD ^ 🤗 Admin 🗸        | ゴ Activity ^ ☑ Inbox 🛛 & Evaluation ^               | ✓ School/Office Change Request |  |
|-----------------------------------------|-----------------------------------------------------|--------------------------------|--|
| Transfer Application Form               | Approvals                                           | Admin                          |  |
| Transfer Application Form               | • G2c                                               | Registers                      |  |
| <ul> <li>Pre-Select Vacancy</li> </ul>  | <ul> <li>Selection for Teacher Counselor</li> </ul> | Circulars                      |  |
| <ul> <li>Vacancies Challenge</li> </ul> |                                                     | Time Table                     |  |
| Seniority Challenge                     |                                                     |                                |  |
| Mutual Transfer Application             |                                                     |                                |  |
| Unit Transfer Application               |                                                     |                                |  |
|                                         | Aadhaar Number                                      | Gender                         |  |
|                                         | 015042064200                                        | Mala                           |  |

#### Step 3:

- After login, from the menu bar **Click Admin.**
- From the drop down, choose Mutual Transfer Application form.

| 🌐 My Profile 🔨 🛞 TPD 🔿 🔗 Admin 🏠 🛱 A                                                                                  | Activity ^ 🗹 Inbox 🔡 Staff Grievance                                   | A Evaluation ^ ✓ School/Office Change Request                                                                    |
|----------------------------------------------------------------------------------------------------|------------------------------------------------------------------------|----------------------------------------------------------------------------------------------------|
| பள்ளி<br>மா                                                                                                    | ிக்கல்வித்துறை மனமொத்த<br>пவட்டத்திற்குள் / பிற மாவட்டத்திற்           | த மாறுதல் விண்ணப்பப் படிவம் 2024-25<br>றகு பொருத்தமானதற்கு குறியிட்டுக் காட்டுக                                  |
| கலந்தாய்வு (தாங்கள் கலந்துகொள்ள இருக்<br>கலந்தாய்வுகளை தெரிவு செய்யவும்)*<br>2024 BT MUTUAL TRANSFER (INTER DISTRICT) | šēgu                                                                   |                                                                                                    |
| 2024 BT MUTUAL TRANSFER (WITH IN THE DISTR                                                                            | unலினம்                                                                | பதவியின் பெயர் மற்றும் பாடம்                                                                                     |
| 2024 BT MUTUAL TRANSFER (INTER DISTRICT)                                                                              | Male                                                                   | GRADUATE TEACHER (8T ASSISTANT) Science                                                                          |
| 10284608                                                                                                    | கும்போது பண்புராயும்<br>(முகவரி, மாவட்டம், அ<br>THEERTHAM ROAD, NEAR ( | ஞ்சல் எண்) தற்போது பண்புரியும் பள்ளியின் ODISE No.<br>ஞ்சல் எண்) 33311402804<br>CHECK POST, BERIGAI GHSS BERIGAI |
| பிறந்த நாள்                                                                                                    | ஓய்வு பெறும் நாள்*                                                     | தற்போதைய பதவியில் பணி வரன்முறை<br>செய்யப்பட்ட நான் *                                                             |
| 1981-04-05                                                                                                    | dd-mm-yyyy                                                             | dd-mm-yyyy                                                                                                    |

#### Step 4 :

- Select the type of mutual counselling teacher wants to apply for.
- If the mutual teacher belongs to the same district Select within
   District ;
- Similarly, if the mutual teacher belongs to the **other district Select Inter district.**

|                                          | 1116760111                                                                        | பகலியின் பெயா மற்றும் பாடம்             |
|------------------------------------------|-----------------------------------------------------------------------------------|-----------------------------------------|
|                                          |                                                                                   | GRADUATE TEACHER (BT ASSISTANT) Science |
| சிரியரின் அடையாள எண்                     | <br>தற்போது பணிபுரியும் பள்ளியின் பெயர் முகவரி,<br>(முகவரி, மாவட்டம், அஞ்சல் எண்) | தற்போது பணிபுரியும் பள்ளியின் UDISE No. |
| ற்த நாள்<br>1-04-05                      | ஓய்வு பெறும் நாள்*                                                                |                                         |
|                                          | ad-mm-yyyy                                                                        | dd-mm-yyyy                              |
| போது பணிபுரியும் பள்ளியில் பணியேற்ற நாள் | தற்போதைய பள்ளிக்கு எவ்வகையில் மாறுதல்<br>பெற்றார்? *                              | மாறுதல் கோருவதற்கான காரணம்*             |
| -mm-yyyy                                 | Select ~                                                                          | Enter Reason                            |

#### Step 5:

- Please check the correctness of information about the teacher : Name, Designation etc.
- ஒய்வு பெறும் நாள் ; தற்போதைய பதவியில் பணி வரன்முறை செய்யப்பட்ட நாள்; தற்போது பணிபுரியும் பள்ளியில் பணியேற்ற நாள் - Please enter the correct date of the above 3 details.
- மாறுதல் கோருவதற்கான காரணம் Please type the reason for transfer.

| 🌐 My Profile 🔨 🎯 TPD 🔿 🔗 Admin 🔿 🔁 Activity 🔿 | 의 Inbox 맘 Staff Grievance 🙏 Evaluation ^ 🗹 School/Office Change Request                                                                                                    |
|-----------------------------------------------|----------------------------------------------------------------------------------------------------|
| 2024 BT MUTUAL TRANSFER (INTER DISTRICT)      |                                                                                                    |
| ஆசிரியரின் பெயர்<br>DODDAIAH D                | பாலினம் பதவியின் பெயர் மற்றும் பாடம்<br>Male GRADUATE TEACHER (BT ASSISTANT) Science                                                                                                  |
| ஆசிரியரின் அடையாள எண்<br>10284608             | தற்போது பணிபுரியும் பள்ளியின் பெயர் முகவரி, தற்போது பணிபுரியும் பள்ளியின் <b>UDISE No.</b><br>(முகவரி, மாவட்டம், அஞ்சல் எண்)<br>THEERTHAM ROAD, NEAR CHECK POST, BERIGAI GHSS BERIGAI |
| பிறந்த நாள்<br>1981–04–05                     | ஓய்வு பெறும் நாள்* தற்போதைய பதவியில் பணி வரன்முறை<br>செய்யப்பட்ட நாள் *                                                                                                    |
| 1501-04-05                                    | dd-mm-yyyy dd-mm-yyyy                                                                                                    |
| தற்போது பணிபுரியும் பள்ளியில் பணியேற்ற நாள்*  | தற்போதைய பள்ளிக்கு எவ்வகையில் மாறுதல் மாறுதல் கோருவதற்கான காரணம்*                                                                                                    |
| dd-mm-yyyy                                    | Select V                                                                                                    |
| மனமொத்த மாறுதல் தரும் ஆசிரியரின் EMIS ID*     | நேரடி நியமனம்                                                                                                    |
| Enter Teacher Id                              | பதவி உயர்வு                                                                                                    |
| (③ Enter Teacher ID                           | பணி நிரவல்                                                                                                    |
|                                               | விருப்ப மாறுதல்                                                                                                    |

#### Step 6:

- தற்போதைய பள்ளிக்கு எவ்வகையில் மாறுதல் பெற்றார்? \*
  - Please select the mode of appointment to the present school
  - Eg : Promotion, Deployment etc. Choose the right one which applies for you.

| Name                            |  |  |  |
|---------------------------------|--|--|--|
| Designation                     |  |  |  |
| GRADUATE TEACHER (BT ASSISTANT) |  |  |  |
| Subject                         |  |  |  |
| Science                         |  |  |  |
| School                          |  |  |  |
|                                 |  |  |  |
|                                 |  |  |  |

#### Step 7:

- Please enter the Teacher Id with whom the mutual transfer to be done.
- Please check the details of the Teacher with whom the mutual transfer is to be done. -Name, Designation, subject, School.
- Click **submit**. Application will be sent for approval.